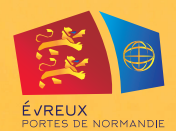

Problèmes lors de votre création de compte, contactez la cellule SPI :

- Par mail : spisupport@epn-agglo.fr
- Par téléphone : 02 32 31 73 72

Informations concernant le transport scolaire de vos enfants, contactez le service transport scolaire :

2023

Mai

Evreux Portes de Normandie - Direction de la com

- Par mail : transportscolaire@epn-agglo.fr
- Par téléphone : 02 32 31 31 78

# TRANSPORTS SCOLAIRES 2023-2024

# COMMENT PRENDRE RENDEZ-VOUS AVEC LE SERVICE TRANSPORT

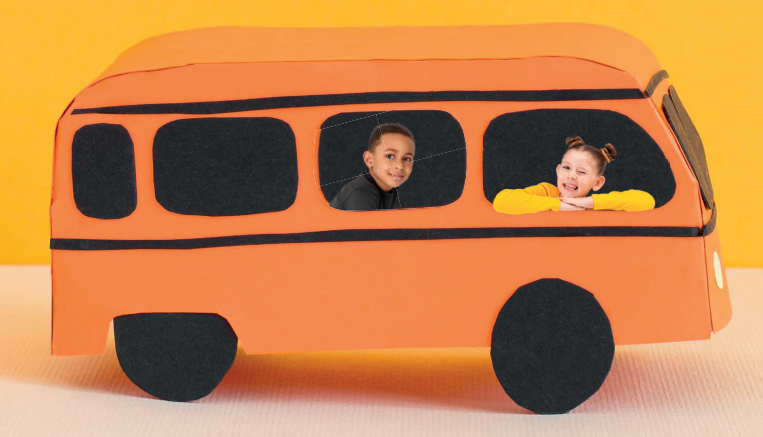

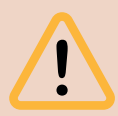

Attention, si vous avez plusieurs enfants concernés, il faudra prendre un RDV par enfant. Ces démarches doivent être réalisées 48H avant la date du rendez-vous souhaité

 d'infos sur evreuxportesdenormandie.fr rubrique « Transport Scolaire »

### J'habite dans le territoire d'Évreux Portes de Normandie

## Je n'habite pas dans le territoire d'Évreux Portes de Normandie

#### Je n'ai pas encore de compte SPI :

- 1. Rendez-vous sur <u>https://spi.epn-agglo.fr/web/login</u> cliquez sur **« Vous n'avez pas de compte »**.
- 2. Créez votre compte en complétant l'ensemble des informations demandées.
- Dès réception d'un mail de validation de la création de votre compte, rendez-vous dans votre « espace personnel ».
- Sélectionnez la rubrique « foyer » pour compléter les informations vous concernant, ajoutez les informations concernant les membres de votre famille.
- 5. Faites une **demande de carte SPI** au nom du titulaire du compte.
- Faites une demande de préinscription au transport scolaire pour chaque enfant via « mes démarches en ligne ».
- 7. Sélectionnez l'onglet « **Rendez-vous** » (en haut de page).
- 8. Sélectionnez le calendrier dédié au transport scolaire.
- 9. Choisir le créneau souhaité.

#### Je possède déjà un compte SPI :

- 1. Connectez-vous à votre compte <u>https://spi.epn-agglo.fr/web/login.</u>
- Sélectionnez l'onglet « Rendez-vous » (en haut de page).
- 3. Sélectionnez le calendrier dédié au transport scolaire.
- 4. Choisir le créneau souhaité.

#### Je n'ai pas encore de compte SPI :

- 1. Rendez-vous sur <u>https://spi.epn-agglo.fr/web/login</u> cliquez sur **« Vous n'avez pas de compte »**.
- 2. Créez votre compte en complétant l'ensemble des informations demandées.
- Dès réception d'un mail de validation de la création de votre compte, rendez-vous dans votre « espace personnel ».
- Sélectionnez la rubrique « foyer » pour compléter les informations vous concernant, ajoutez les informations concernant les membres de votre famille.
- Faites une demande de préinscription au transport scolaire HORS EPN pour chaque enfant via « mes démarches en ligne ».
- Sélectionnez l'onglet « Rendez-vous » (en haut de page).
- 7. Sélectionnez le calendrier dédié au transport scolaire.
- 8. Choisir le créneau souhaité.

#### Je possède déjà un compte SPI :

- 1. Connectez-vous à votre compte <u>https://spi.epn-agglo.fr/web/login.</u>
- Sélectionnez l'onglet « Rendez-vous » (en haut de page).
- 3. Sélectionnez le calendrier dédié au transport scolaire.
- 4. Choisir le créneau souhaité.

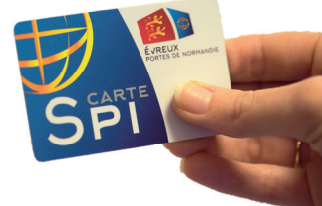